## Signing into Microsoft Teams though our School Website

1. From the school website (www.stmaryskillyclogher.co.uk), select Pupil Links

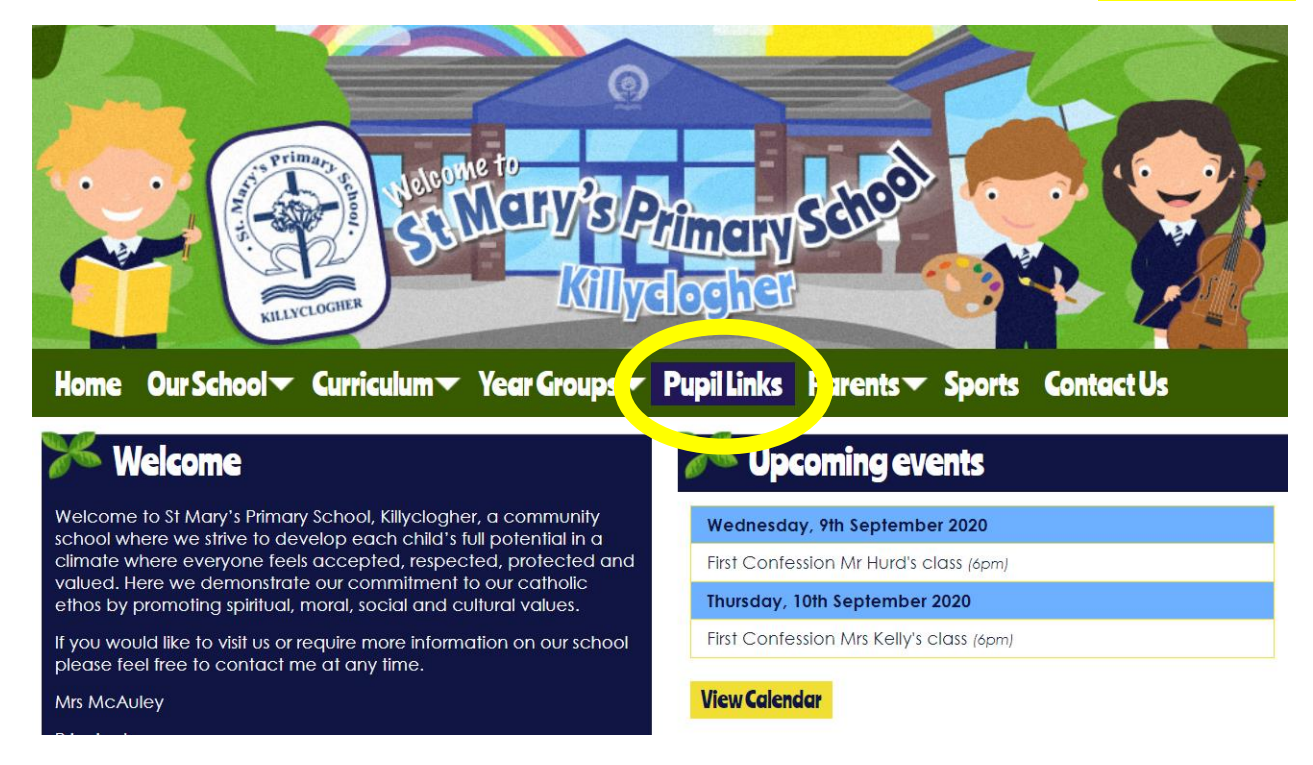

## 2. Click on the C2k My School link

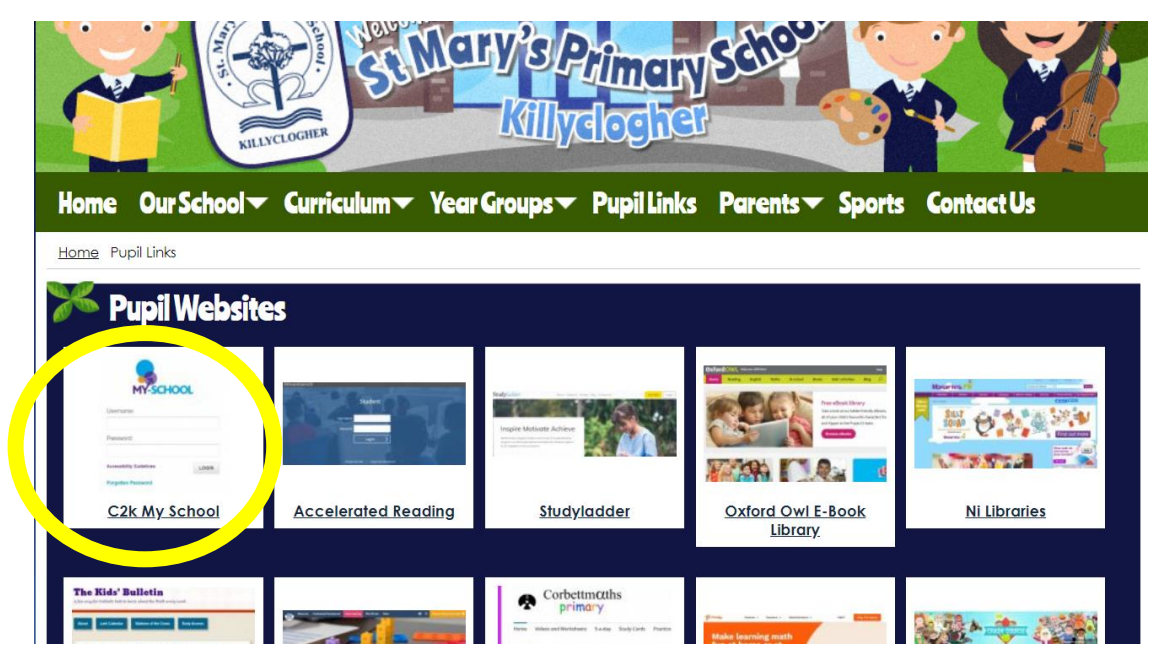

3. Type in your **username** and **password** in the MYSCHOOL LOGIN screen. (The teacher will have provided these login details). Then click on LOGIN.

| MY-SC                    | IOOL  |
|--------------------------|-------|
| Username:                |       |
| Password:                |       |
| Accessibility Guidelines | LOGIN |
| Forgotten Password       |       |

4. On the top-left of your screen, select MY LINKS.

| St Mary's Primary School<br>Nursery Killyclogher                        | And                                                                                              | CLICK<br>Advice for | CEOP<br>Ip Report |   |        | -SCHOOL |
|-------------------------------------------------------------------------|--------------------------------------------------------------------------------------------------|---------------------|-------------------|---|--------|---------|
| Home MyLinks                                                            |                                                                                                  |                     |                   |   | Logout |         |
| Clock                                                                   | Weather {                                                                                        | Calcu               | lator {           |   |        |         |
| Sunday<br>5<br>5<br>5<br>5<br>5<br>5<br>5<br>5<br>5<br>5<br>5<br>5<br>5 | RetrieveCurrentWeather failed. The remote<br>server returned an error: (504) Gateway<br>Timeout. |                     |                   |   |        |         |
|                                                                         | (?)                                                                                              | 1                   | 2                 | 3 | +      |         |
|                                                                         | Google Search                                                                                    | 4                   | 5                 | 6 | -      |         |
|                                                                         | Search the web                                                                                   | 7                   | 8                 | 9 | x      |         |

5. From here, choose the OFFICE 365 icon.

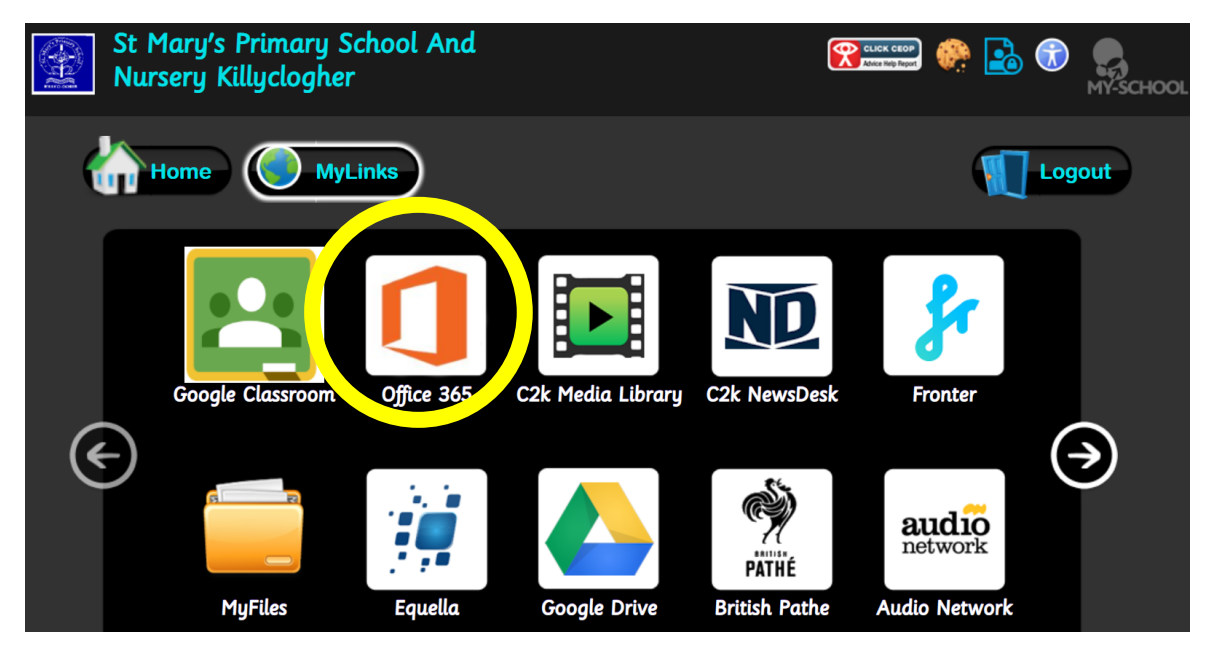

## 6. From the choice of applications, selects TEAMS.

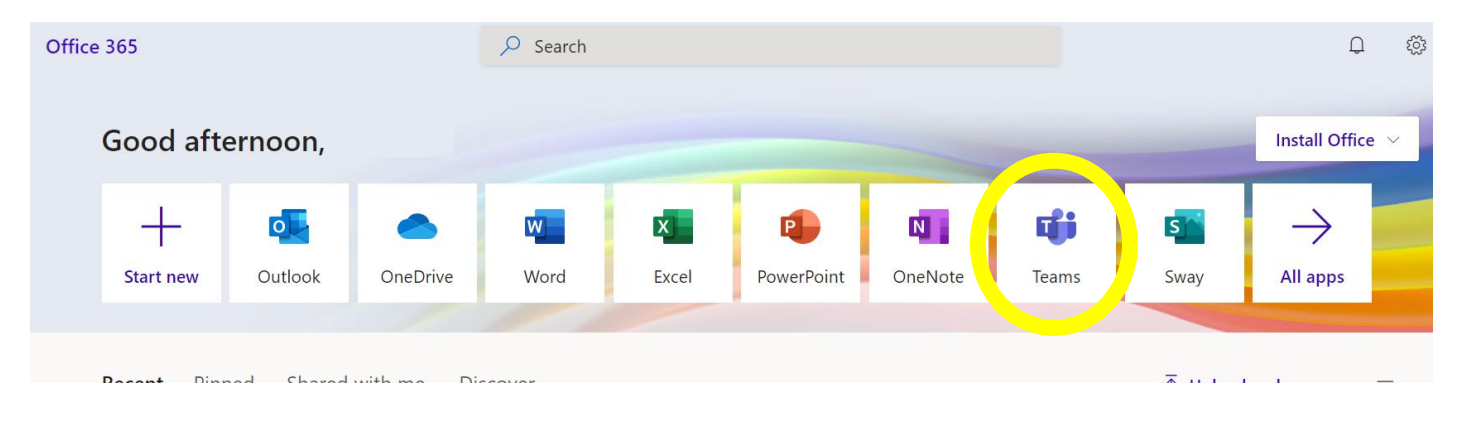

## 7. This will take you into your Teams!